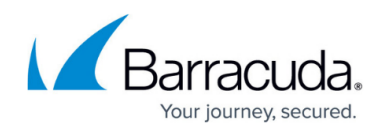

## **Clustering the Barracuda Load Balancer ADC Instances in Different Availability Zones**

https://campus.barracuda.com/doc/62652475/

This article walks you through the steps to configure the Barracuda Load Balancer ADC instances for high availability in different availability zones in Amazon Web Services.

Before you continue with the steps mentioned below, ensure that you have completed the configuration settings mentioned in the <u>Clustering the Barracuda Load Balancer ADC Instances</u> in <u>Amazon Web Services</u> article.

# **Step 1. Deploy Two Barracuda Load Balancer ADC Instances on Amazon Web Services**

Follow the instructions mentioned in **Step 5. Deploy the Barracuda Load Balancer ADC on Amazon Web Services** in the <u>Barracuda Load Balancer ADC Deployment and Quick Start Guide for</u> <u>Amazon Web Services</u> article and deploy two Barracuda Load Balancer ADC instances in two different availability zones.

Ensure you select the IAM role created in **Create an IAM Role** when deploying the Barracuda Load Balancer ADC instances.

#### Step 2. Allocate and Assign an Elastic IP Address to Your Instance

Follow the instructions mentioned in **Step 6. Allocate and Assign an Elastic IP Address to your Instance** in the <u>Barracuda Load Balancer ADC Deployment and Quick Start Guide for Amazon Web</u> <u>Services</u> article to allocate the elastic IP address to the deployed Barracuda Load Balancer ADC instances.

#### Step 3. License the Barracuda Load Balancer ADC

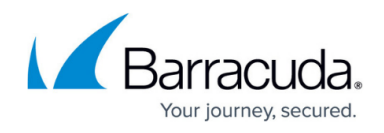

Follow the instructions mentioned in **Step 7. (BYOL Only) License the Barracuda Load Balancer ADC** in the <u>Barracuda Load Balancer ADC Deployment and Quick Start Guide for Amazon Web</u> <u>Services</u> to provision the deployed Barracuda Load Balancer ADC instances.

#### Step 4. Verify Your Configuration and Change the Password

Follow the instructions mentioned in **Step 8. Verify your Configuration and Change the Password** in the <u>Barracuda Load Balancer ADC Deployment and Quick Start Guide for Amazon Web</u> <u>Services</u> article to verify your configuration and change the password on both of the deployed Barracuda Load Balancer ADC instances.

#### Step 5. Cluster the Deployed Barracuda Load Balancer ADC Instances

Follow the instructions mentioned in **Step 5: Cluster the Deployed Barracuda Load Balancer ADC Instances** in the <u>Clustering the Barracuda Load Balancer ADC Instances in the Same Availability</u> <u>Zone</u> article to deploy the instances.

#### Step 6. Configure the Service(s) on the Barracuda Load Balancer ADC

If you have deployed the Barracuda Load Balancer ADC instance with two interfaces (i.e., mgmt (eth0) and ge-1-1 (eth1)), create the service by following the steps mentioned below:

- 1. Log into the *Barracuda-LB-ADC1* (Primary/Active unit) web interface.
- Use the private IP addresses assigned to both the instances as your VIP to create the service. Go to the BASIC > Services page, and click Add Service.
- 3. In the **Add Service** window, specify values for the following fields:
  - 1. Name: Enter a name for the service.
  - 2. **Group**: Enter the group name under which you want to create the service.
  - 3. **Service**: Select *Enable*.
  - 4. Type: Select the type of the service you want to create. For example: HTTP
  - IP Address: Click Add and enter the private IP address of the primary instance (i.e. *Barracuda-LB-ADC1*) and click **Done Editing**. Click Add again, enter the private IP address of the secondary instance (i.e.*Barracuda-LB-ADC2*) and click **Done Editing**.
  - 6. **Service Port**: Enter the port for the service.
  - 7. **Netmask**: Enter the netmask of the IP address.
  - 8. Interface: Select the interface for the service.
  - 9. Click **Create**. For more information on how to add a service, click the **Help** button in the web interface.

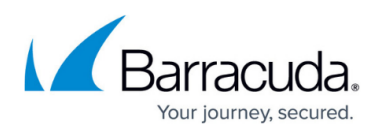

| Service Com  | Service Configuration 🧿 |           |         |
|--------------|-------------------------|-----------|---------|
| Name         | Multi-AZ-Autos          | Scale     |         |
| Group        | default                 |           |         |
| Service      | Enable                  | Disable   |         |
| Туре         | HTTP                    | •         |         |
| IP Address   | IP Address              |           | Actions |
|              | 10.0.2.227              | SECONDARY | Edit    |
|              | 10.0.1.67               | PRIMARY   | Edit    |
|              | +Add                    |           |         |
| Service Port | 80                      |           |         |
| Netmask      | 255.255.255.0           | )         |         |
|              |                         |           |         |

- 4. Go to the **NETWORK > Routes** page.
- 5. In the Add Static Route section:
  - 1. IP Protocol Version Select IPv4
  - 2. IP Address Enter 0.0.0.0.
  - 3. **Netmask** Enter 0.0.0.0.
  - 4. Gateway Address Enter 10.0.1.1.
  - 5. Network Interface Select ge-1-1.
- 6. Click **Save**.
- 7. Repeat step **5** and **6** to add another route. **Note**: The **Gateway Address** for this route should be the gateway address of the secondary instance.
- 8. Go to the **BASIC** > **Services** page, select the service you created in step **3** and click **Add Server**.

| BASIC TRAFFIC ACCES              | CONTROL NETWORK ADVANCE                        | ED                         |                    | Search    | n help topics Q |
|----------------------------------|------------------------------------------------|----------------------------|--------------------|-----------|-----------------|
| Dashboard Services Server Health | Certificates IP Configuration A                | Administration Access Logs | Audit Logs Reports |           |                 |
| Q Name, IP Address, or Type      | Multi-AZ-AutoScale Dele<br>ge-1-1 10.0.1.67:80 | te<br>)                    |                    | Cancel    | Save Changes    |
| + Add Service<br>default         | Configured Servers (?)                         |                            |                    |           | E Add Server    |
| Multi-AZ-AutoScale               | Name 🔺                                         | IP Address ≎               | Traffic Status :   | C Actions |                 |
| Content Rules Create Nev         |                                                | No Data                    | Available          |           |                 |
|                                  | Service Configuration                          | ?                          |                    |           |                 |
|                                  | Name Multi-                                    | -AZ-AutoScale              |                    |           |                 |

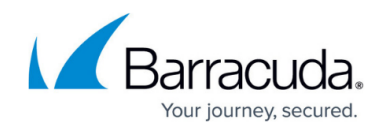

١

- 9. In the **Add Server** window, specify values for the following fields:
  - 1. Name: Enter a name for the server.
  - 2. **Status**: Select *Enable*.
  - 3. Identifier: Select Autoscale Group.
  - 4. **Port**: Enter the port for the auto scale group.
  - 5. Autoscale Group: Enter the auto scale group name created in Step 1: Create an Auto Scaling Group.
  - 6. Click **Resolve AutoScale Group**. This will resolve the server IP addresses added in the specified auto scale group.

| Add Server      |                                                                                                    |
|-----------------|----------------------------------------------------------------------------------------------------|
| Server Configur | ration 🥱                                                                                                    |
| Name            | Multi-AZ-AutoScale                                                                                                    |
| Status          | <ul> <li>Enable</li> <li>Disable</li> <li>Maintenance</li> <li>Sticky</li> </ul>                                                            |
| Identifier:     | Autoscale Group The server will be identified using an IP Address or a Hostname that should be resolved.                                    |
| Autoscale Group | multi-AZ-Autoscale : 80                                                                                                    |
|                 | Resolve AutoScale Group                                                                                                    |
| ✔ 10.0.1.4      |                                                                                                    |
| ✔ 10.0.2.27     |                                                                                                    |
| Weight          | 1<br>Weight of this server to be used by the Load Balancing Algorithm.<br>When Adaptive Scheduling is turned on this field will be disabled |
| Cancel          | Create                                                                                                    |

7. Specify values for other parameters as required and click **Create**.

## Barracuda Load Balancer ADC

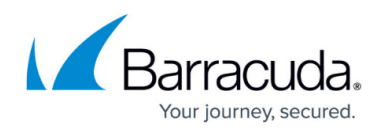

| BASIC TRAFFIC       | ACCESS CO           | NTROL NETWORK ADVANCED       |                           |                |          | Search help topics |              |            |
|---------------------|---------------------|------------------------------|---------------------------|----------------|----------|--------------------|--------------|------------|
| ashboard Services   | Server Health       | Certificates IP Configuratio | n Administration Access L | ogs Audit Logs | Reports  |                    |              |            |
| Name, IP Address, o | or Type             |                              | updated                   |                |          |                    |              | 1          |
| Add Service         |                     | Multi-AZ-AutoSca             | le Delete                 |                |          | Cancel             | Save Changes |            |
| efault              | >                   | ge-1-1 10.                   | 0.1.67:80                 |                |          |                    |              |            |
| Multi-AZ-AutoScale  | ><br>10.0.1.67 : 80 | Configured Servers           | 5 🕜                       |                |          |                    | F            | Add Server |
| Content Rules       | Create New          | Name 🔺                       | IP Address ≎              | Traffic        | Status ≎ | Actions            |              |            |
|                     |                     | Server_AS_10.0               | 10.0.1.4:80               | 0              | 0        | Maintenance        | Disable      | Delete     |
|                     |                     | Server AS 10.0               | 10.0.2.27.80              | 0              |          | Maintenance        | Disable      | Delete     |

### Barracuda Load Balancer ADC

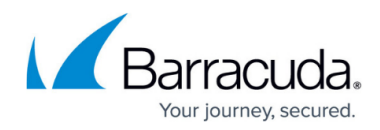

#### Figures

- 1. AddService1.png
- 2. Service.png
- 3. AddServer.png
- 4. AutoScaleGroupAdded.png

© Barracuda Networks Inc., 2024 The information contained within this document is confidential and proprietary to Barracuda Networks Inc. No portion of this document may be copied, distributed, publicized or used for other than internal documentary purposes without the written consent of an official representative of Barracuda Networks Inc. All specifications are subject to change without notice. Barracuda Networks Inc. assumes no responsibility for any inaccuracies in this document. Barracuda Networks Inc. reserves the right to change, modify, transfer, or otherwise revise this publication without notice.